# Peperkoeken manneke

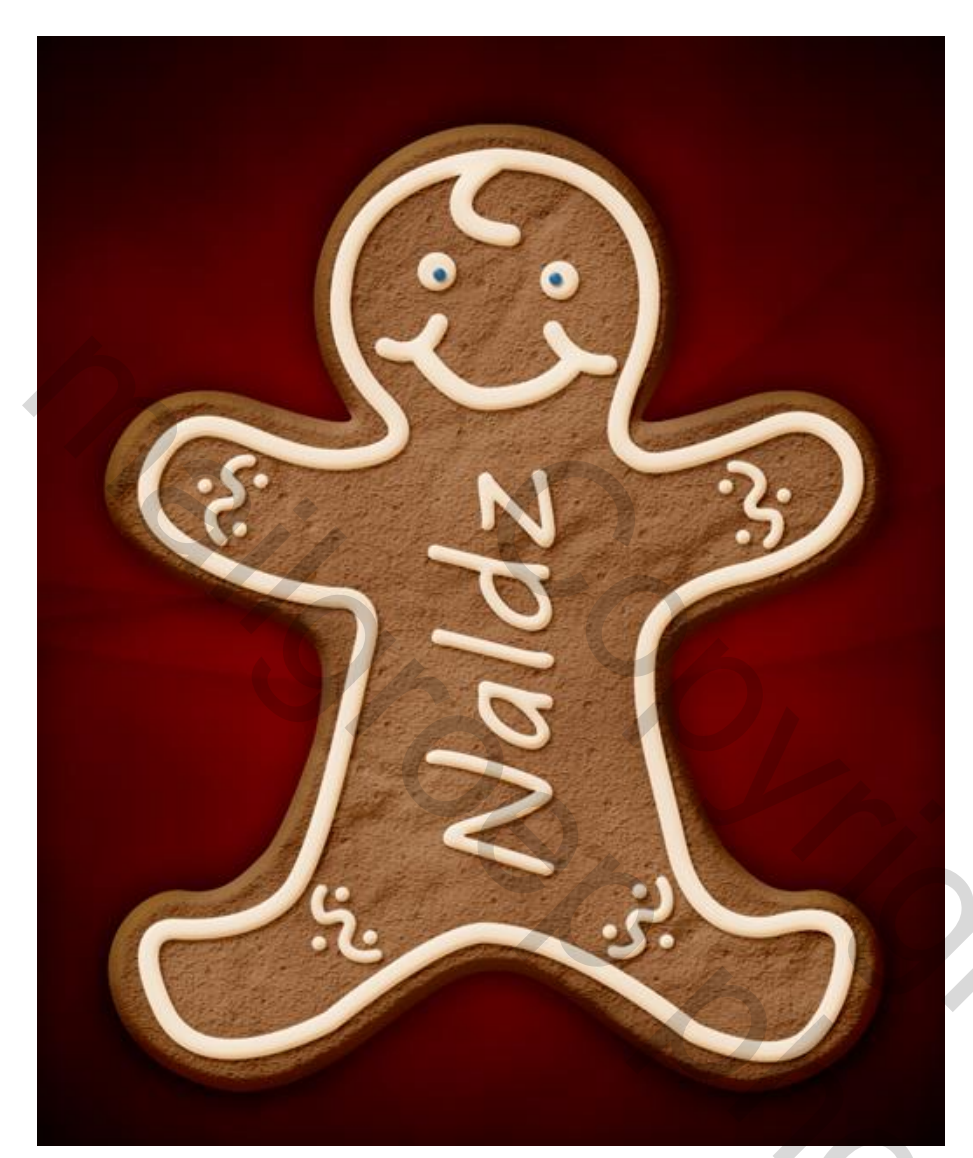

## <u>Stap 1</u>

Open een nieuw Photoshop document.

| Preset: ( | Custom        |                 | •           |      |
|-----------|---------------|-----------------|-------------|------|
|           | Size:         |                 |             | ł.   |
|           | Width:        | 940             | pixels      | - 85 |
|           | Height:       | 1150            | pixels      | 12   |
|           | Resolution:   | 300             | pixels/inch | 8    |
| (         | Color Mode:   | RGB Color 🔹     | 8 bit       | ં    |
| Backgroun | d Contents:   | White           |             | 83   |
| Advan     | ced           |                 |             |      |
| c         | olor Profile: | sRGB IEC61966-2 | 2.1         |      |
| Pixel As  | spect Ratio:  | Square Pixels   |             | 22   |

Peperkoeken manneke – blz. 1

## Stap 2

Pen gereedschap; vorm tekenen voor het manneke; teken enkel de helft; dupliceer; draai horizontaal; verplaats de helften tot tegen mekaar; voeg de lagen samen; vul met kleur = # A26D45 ; geef de laag daarna onderstaande laagstijl.

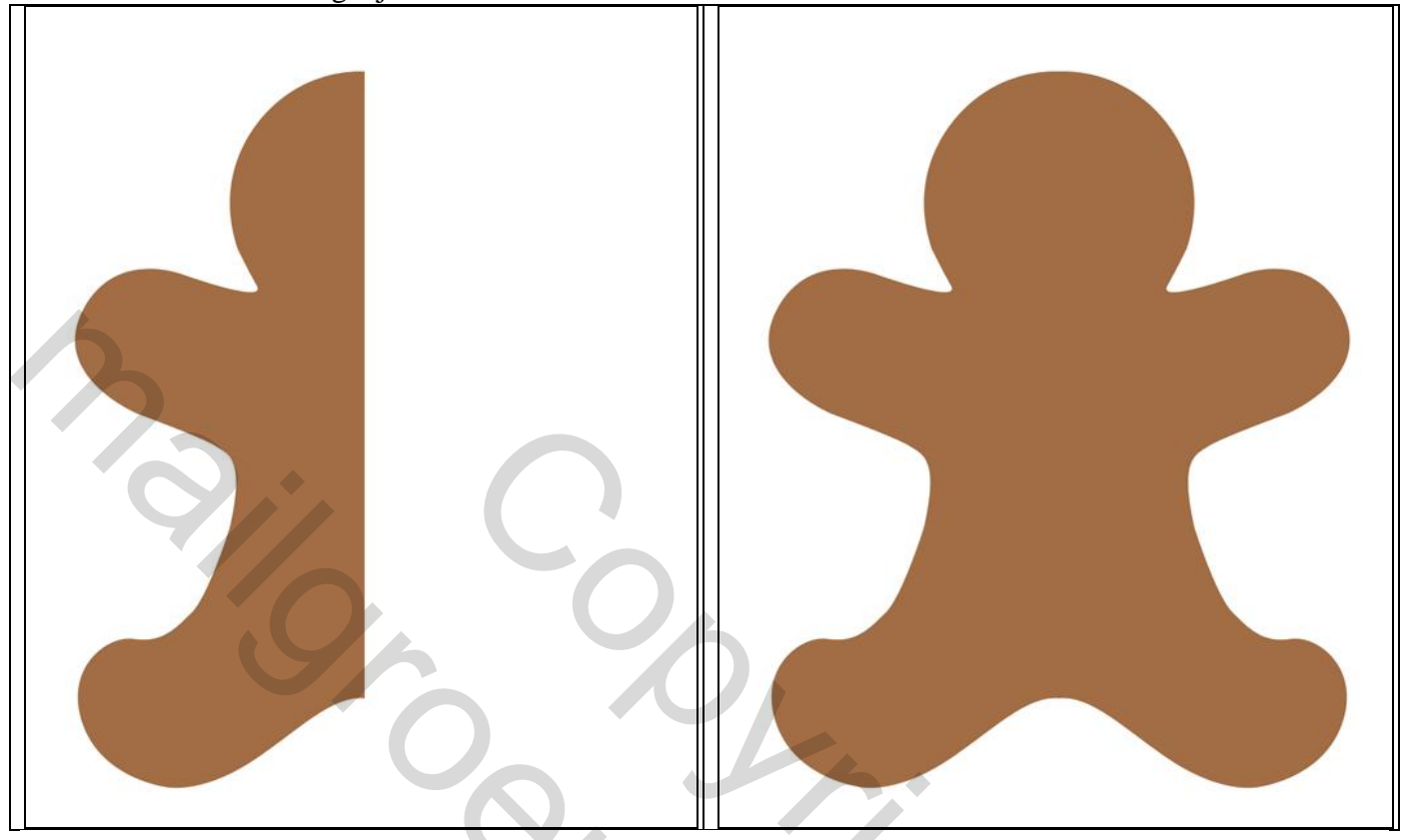

# \* Slagschaduw : modus = Lineair Doordrukken

| Styles                    | Drop Shadow<br>Structure      |
|---------------------------|-------------------------------|
| Blending Options: Default | Blend Mode: Linear Burn       |
| 🛛 Drop Shadow             | Opacity: %                    |
| Inner Shadow              |                               |
| Outer Glow                | Angle: 120 ° Use Global Light |
| Inner Glow                | Distance: 0 px                |
| Bevel and Emboss          | Spread: 0 %                   |
| Contour                   | Size: , 46 px                 |
| Texture                   | Quality                       |
| 🔄 Satin                   |                               |
| Color Overlay             |                               |
| 🔄 Gradient Overlay        | Noise: 0 %                    |
| Pattern Overlay           | Layer Knocks Out Drop Shadow  |
| 🔄 Stroke                  | Make Default Reset to Default |
|                           |                               |
|                           |                               |
|                           |                               |
|                           |                               |
|                           |                               |

# <u>Stap 3</u>

Dupliceer de vorm laag; verwijder de Slagschaduw; voeg deze laagstijlen toe: \* Schaduw Binnen : modus = Lineair Doordrukken.

| Styles                    | - Inner Shadow                |
|---------------------------|-------------------------------|
| Julies                    | Structure                     |
| Blending Options: Default | Blend Mode: Linear Burn 👻     |
| Drop Shadow               | Opacity: %                    |
| Inner Shadow              |                               |
| Outer Glow                | Angle: 120 ° Use Global Light |
| Inner Glow                | Distance: 0 px                |
| Bevel and Emboss          | Choke: 0 %                    |
| Contour                   | Size: 100 px                  |
| Texture                   | Quality                       |
| Satin                     |                               |
| Color Overlay             | Contour:                      |
| Gradient Overlay          | Noise: 0 %                    |
| Pattern Overlay           | Make Default Reset to Default |
| Stroke                    |                               |
|                           |                               |
|                           |                               |
|                           |                               |
|                           |                               |
|                           |                               |

\* Schuine kant en Reliëf : modus Hooglichten = Zwak licht; modus Schaduwen = Lineair Doordrukken

| Styles                    | Structure                     |
|---------------------------|-------------------------------|
| Blending Options: Default | Style: Inner Beyel            |
| Drop Shadow               |                               |
| 🔽 Inner Shadow            | Depth: 200 %                  |
| Outer Glow                | Direction: O Lin O Down       |
| Inner Glow                | Size: 15 px                   |
| Bevel and Emboss          | Soften: 0 px                  |
| Contour                   | Shading                       |
| V Texture                 | Angle: 120 9                  |
| 🔄 Satin                   | Use Global Light              |
| Color Overlay             | Altitude: 30 °                |
| 🕅 Gradient Overlay        | Gloss Contour:                |
| Pattern Overlay           | #362f2d                       |
| Stroke                    | Highlight Mode: Soft Light 👻  |
|                           | Opacity: 61 /6                |
|                           | Shadow Mode: Linear Burn 👻 📰  |
|                           | Opacity: 23 %                 |
|                           | Make Default Recet to Default |
|                           |                               |

| Styles                    | Elements                                                                                                    |
|---------------------------|----------------------------------------------------------------------------------------------------|
| Blending Options: Default | and the second second s |
| Drop Shadow               | Pattern:                                                                                                    |
| Inner Shadow              | Gouache Light on Watercolor (150 by 150 pixe                                                                                                    |
| Outer Glow                | Scale: 100 %                                                                                                    |
| Inner Glow                | Depth:15 %                                                                                                    |
| Bevel and Emboss          | Invert V Link with Layer                                                                                                    |
| Contour                   |                                                                                                    |
| 🛛 Texture                 |                                                                                                    |
| Satin                     |                                                                                                    |
| Color Overlay             |                                                                                                    |
| Gradient Overlay          |                                                                                                    |
| Pattern Overlay           |                                                                                                    |
| Stroke                    |                                                                                                    |
|                           |                                                                                                    |
|                           |                                                                                                    |
|                           |                                                                                                    |
|                           |                                                                                                    |
|                           |                                                                                                    |

# ken)

 $\frac{\text{Stap 4}}{\text{Voeg een laagmasker toe; teken enkele cracks met een zacht rond penseel (dekking : 5 – 10 %).}$ 

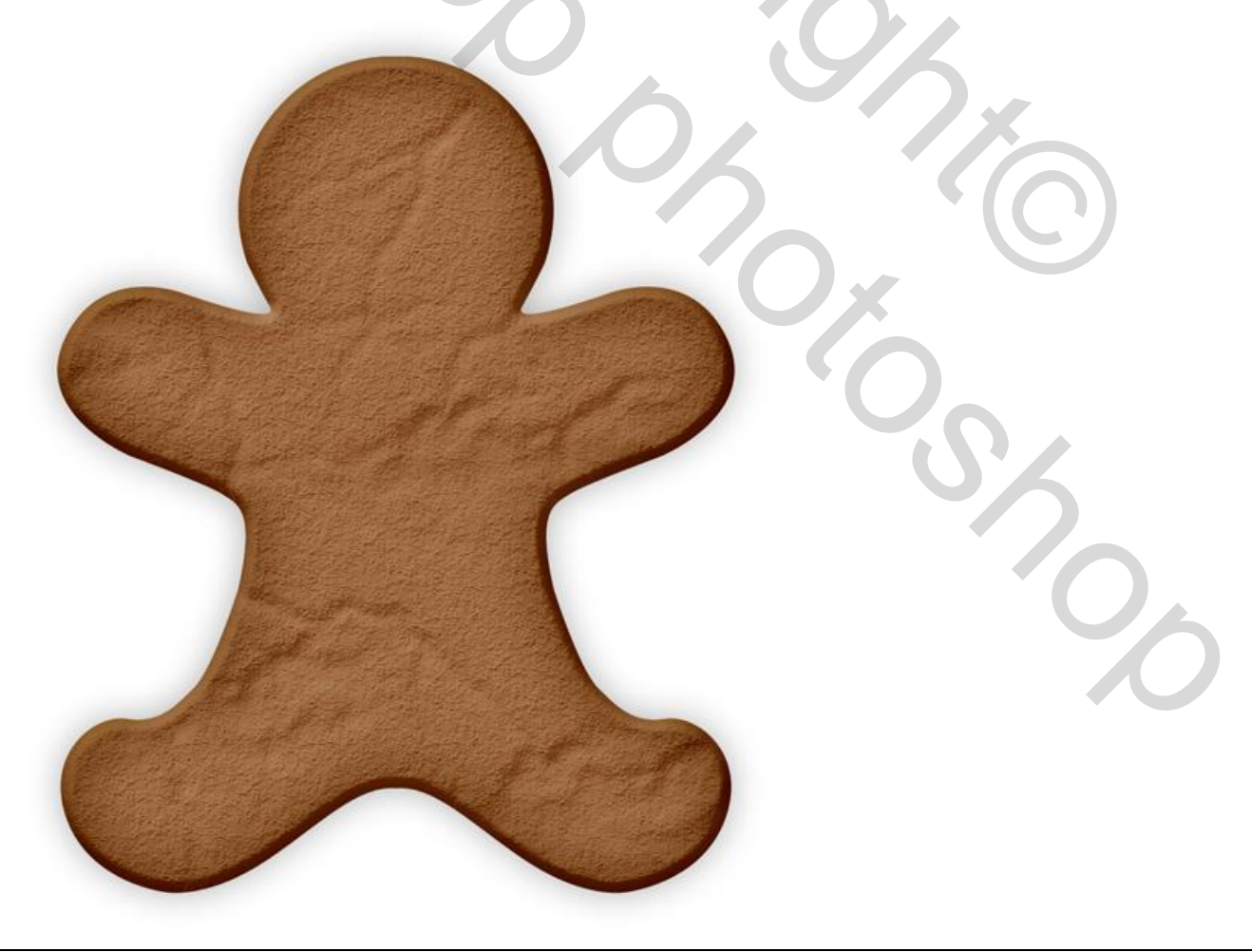

### Stap 5

Nieuwe bovenste laag; hard penseel; voeg enkele stippen toe; zet daarna de laagvulling op 0% en geef de laag met stippen volgende laagstijlen.

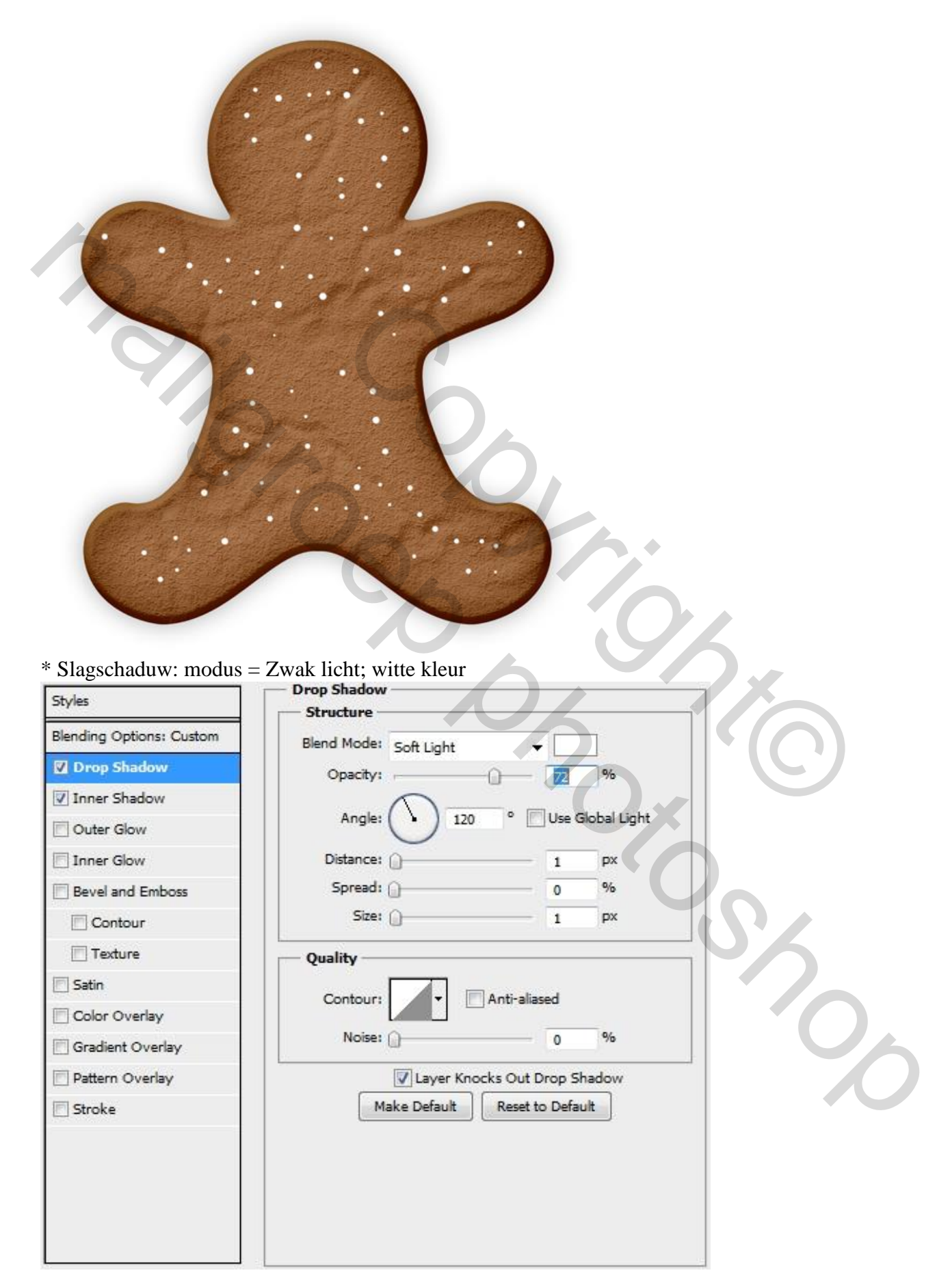

\* Schaduw binnen : modus = Lineair Doordrukken; zwarte kleur

| Inner Shadow            |                                                                                                    |                                                                                                    |
|-------------------------|----------------------------------------------------------------------------------------------------|----------------------------------------------------------------------------------------------------|
| Structure               |                                                                                                    |                                                                                                    |
| Blend Mode: Linear Burn | -                                                                                                    |                                                                                                    |
| Opacity:                | 18                                                                                                    | %                                                                                                    |
| <u> </u>                |                                                                                                    |                                                                                                    |
| Angle: 120              | ° Use G                                                                                                    | lobal Light                                                                                                    |
| Distance:               | 3                                                                                                    | px                                                                                                    |
| Choke: ①                | 0                                                                                                    | %                                                                                                    |
| Size:                   | 3                                                                                                    | px                                                                                                    |
| Quality                 |                                                                                                    |                                                                                                    |
| Contour:                | nti-aliasod                                                                                                    |                                                                                                    |
|                         |                                                                                                    |                                                                                                    |
| Noise: ①                | 0                                                                                                    | %                                                                                                    |
| Make Default            | Reset to Defau                                                                                                    | lt                                                                                                    |
|                         |                                                                                                    |                                                                                                    |
|                         |                                                                                                    |                                                                                                    |
|                         |                                                                                                    |                                                                                                    |
|                         |                                                                                                    |                                                                                                    |
|                         |                                                                                                    |                                                                                                    |
|                         |                                                                                                    |                                                                                                    |
|                         | Inner Shadow<br>Structure<br>Blend Mode: Linear Burn<br>Opacity:<br>Angle:<br>120<br>Distance:<br>Choke:<br>Size:<br>Quality<br>Contour:<br>Make Default | Inner Shadow Structure Blend Mode: Linear Burn Opacity: Opacity: IB Angle: I20 Use G Distance: I Choke: I Choke: I Contour: I Anti-aliased Noise: I O Make Default Reset to Defau |

## <u>Stap 6</u>

Nieuwe laag; hard penseel; kleur = # F2E0CB; teken twee stippen voor de ogen; geef daarna volgende laagstijlen.

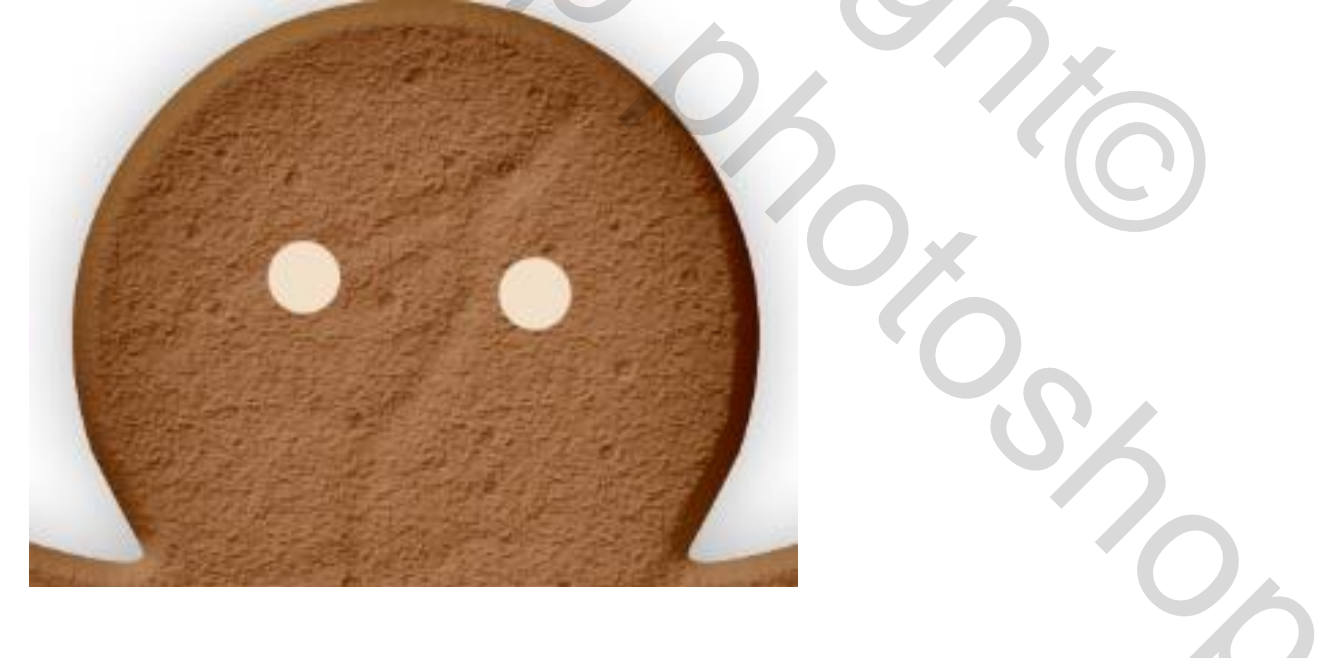

\* Slagschaduw : modus = Lineair Doordrukken

| Blending Options: Default Drop Shadow Inner Shadow | Blend Mode: Linear Burn<br>Opacity: | •                | ∎.          |
|----------------------------------------------------|-------------------------------------|------------------|-------------|
| Drop Shadow     Inner Shadow                       | Opacity:                            |                  | <b>.</b>    |
| Inner Shadow                                       | Charles I                           |                  | 9/6         |
| an and an an an an an an an an an an an an an      |                                     | <u>en</u>        |             |
| Outer Glow                                         | Angle: 120                          | ° 🗾 Use G        | lobal Light |
| Inner Glow                                         | Distance:                           | 5                | px          |
| Bevel and Emboss                                   | Spread:                             | 0                | %           |
| Contour                                            | Size: ()                            | 5                | рх          |
| Texture                                            | Quality                             |                  |             |
| Satin                                              |                                     |                  |             |
| Color Overlay                                      | Contour:                            | Anti-aliased     |             |
| Gradient Overlay                                   | Noise:                              | 0                | %           |
| Pattern Overlay                                    | Layer Kno                           | ocks Out Drop Sh | nadow       |
| Stroke                                             | Make Default                        | Reset to Defau   | ilt         |
|                                                    |                                     |                  |             |
|                                                    |                                     |                  |             |
|                                                    |                                     |                  |             |
|                                                    |                                     |                  |             |
|                                                    |                                     |                  |             |

\* Gloed Binnen : modus = Bleken

| Styles                    | Inner Glow                    |
|---------------------------|-------------------------------|
| Blending Options: Default | Blend Mode: Screen            |
| Drop Shadow               | Opacity: 75 %                 |
| Inner Shadow              | Noise:                        |
| Outer Glow                |                               |
| 🛛 Inner Glow              |                               |
| Bevel and Emboss          | Elements                      |
| Contour                   | Technique: Softer 🔻           |
| Texture                   | Source: O Center C Edge       |
| Satin                     | Choke: 0 %                    |
| Color Overlay             | Size: 35 px                   |
| Gradient Overlay          | Quality                       |
| Pattern Overlay           | Contour:                      |
| Stroke                    |                               |
|                           | Range: 50 %                   |
|                           | Jitter: 0 %                   |
|                           | Make Default Reset to Default |
|                           |                               |
|                           |                               |
|                           |                               |

\* Schuine kant en Reliëf;

|                                                                         | Structure                                                                                                    |
|-------------------------------------------------------------------------|----------------------------------------------------------------------------------------------------|
| nding Options: Default                                                  | Style: Inner Revel                                                                                                    |
| Drop Shadow                                                             | Techniques a state                                                                                                    |
| Inner Shadow                                                            | Ball                                                                                                    |
| Outer Glow                                                              | Deptn: - 100 %                                                                                                    |
|                                                                         | Direction:  Up Down                                                                                                    |
| Inner Glow                                                              | Size: - 9 px                                                                                                    |
| Bevel and Emboss                                                        | Soften: 3 px                                                                                                    |
| Satin<br>Color Overlay<br>Gradient Overlay<br>Pattern Overlay<br>Stroke | Altitude: Use Global Light<br>30 °<br>Gloss Contour: Anti-aliased<br>Highlight Mode: Screen<br>Opacity: 46 %<br>Shadow Mode: Color Burn |

# <u>Stap 7</u>

Nieuwe laag; hard penseel; kleur = # 2C6992; twee kleinere stippen tekenen. Geef weer onderstaande laagstijlen.

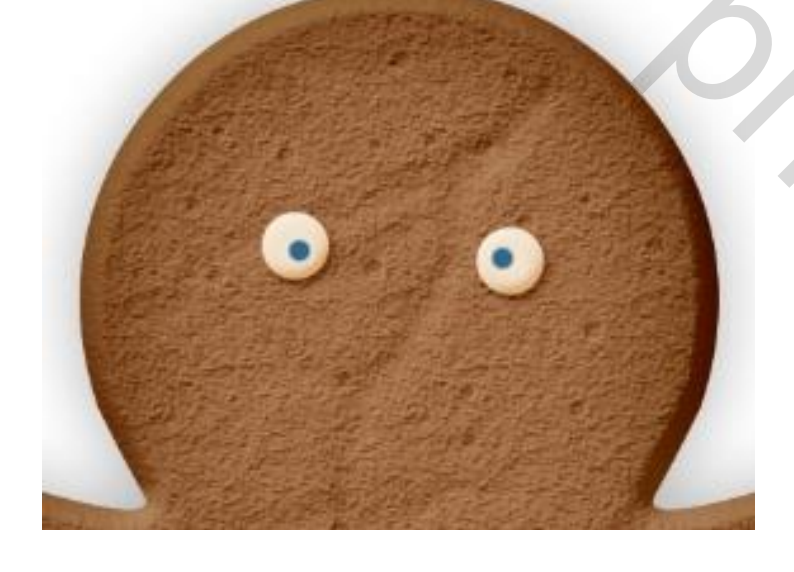

\* Slagschaduw : modus = Vermenigvuldigen

| Styles                    | Drop Shadow          |                      |
|---------------------------|----------------------|----------------------|
| Juyies                    | Structure            |                      |
| Blending Options: Default | Blend Mode: Multiply | <b>-</b>             |
| Drop Shadow               | Opacity:             |                      |
| Inner Shadow              |                      |                      |
| Outer Glow                | Angle: 120           | ° 🔄 Use Global Light |
| Inner Glow                | Distance:            | 4 px                 |
| Bevel and Emboss          | Spread:              | 0 %                  |
| Contour                   | Size:                | 3 px                 |
| Texture                   | Quality              |                      |
| Satin                     |                      | and alternal         |
| Color Overlay             |                      |                      |
| Gradient Overlay          | Noise:               | 0 %                  |
| Pattern Overlay           | Layer Kno            | cks Out Drop Shadow  |
| Stroke                    | Make Default         | Reset to Default     |
|                           |                      |                      |
|                           |                      |                      |
|                           |                      |                      |
|                           |                      |                      |
|                           |                      |                      |
|                           |                      |                      |
|                           |                      |                      |

\* Schuine kant en Reliëf : modus voor de Schaduwen = Kleur Doordrukken

| Styles                    | Structure                     |
|---------------------------|-------------------------------|
| Blending Options: Default | Style: Inner Bevel            |
| Drop Shadow               | Technique: Smooth             |
| Inner Shadow              | Depth: 0 100 %                |
| Outer Glow                | Direction:  Up  Down          |
| Inner Glow                | Size: 2 px                    |
| Bevel and Emboss          | Soften: 3 px                  |
| Contour                   | Shading                       |
| Texture                   | Angle: 120 °                  |
| 🗖 Satin                   | 🕆 🗍 Use Global Light          |
| Color Overlay             | Altitude: 70 °                |
| Gradient Overlay          | Gloss Contour:                |
| Pattern Overlay           |                               |
| 🔄 Stroke                  | Highlight Mode: Screen        |
|                           | Opacity: 61 %                 |
|                           | Shadow Mode: Color Burn 🔻     |
|                           | Opacity: 51 %                 |
|                           | Make Default Reset to Default |

<u>Stap 8</u> Nieuwe laag; mond tekenen; kleur = # F2E0CB; zelfde laagstijlen als van de ogen.

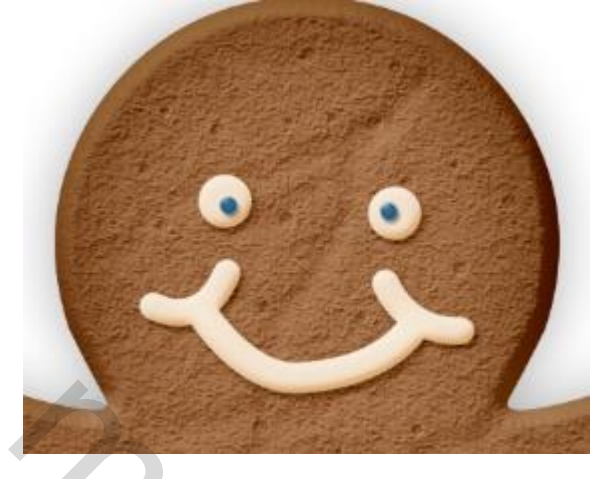

<u>Stap 9</u>

Nieuwe laag; nog meer suiker rond de randen tekenen met kleur = # F2E0CB; laagstijlen kopiëren.

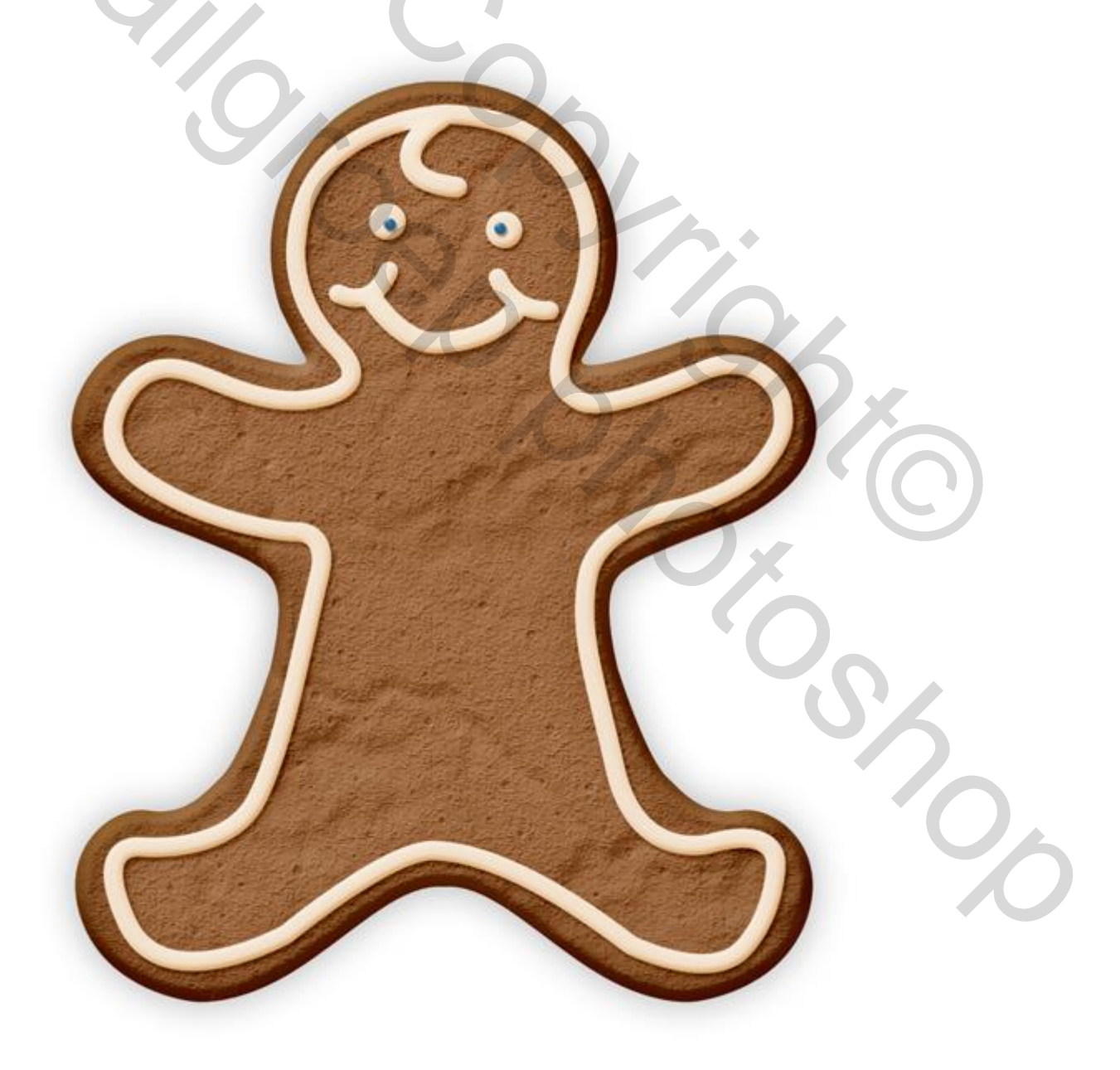

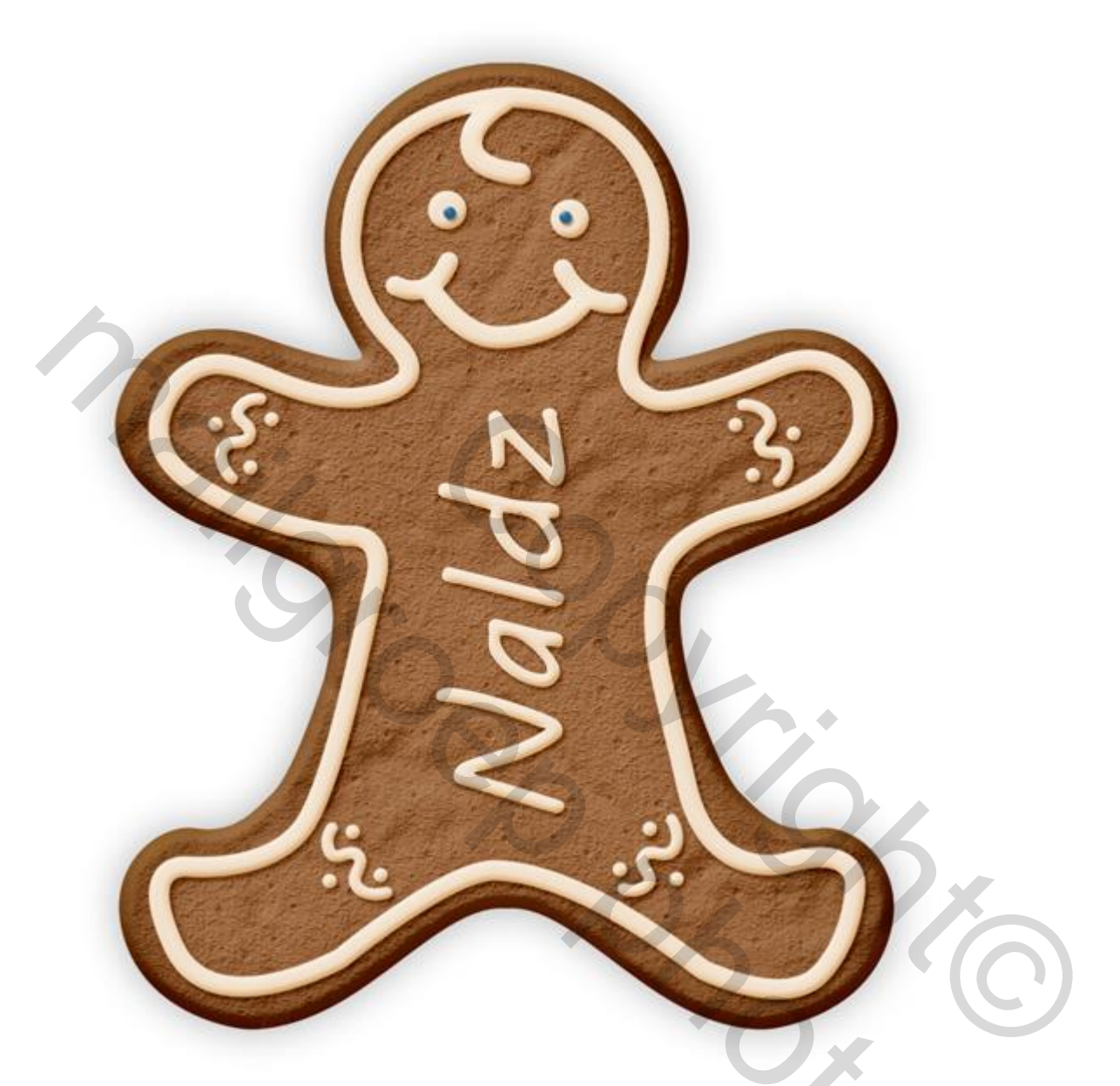

## <u>Stap 11</u>

Alle lagen groeperen (niet de achtergrond laag); dupliceer de groep; voeg deze kopie groep samen. Voorgrondkleur = # 000000 ; Achtergrondkleur = # FFFFFF; Filter  $\rightarrow$  Schets  $\rightarrow$  Fotokopie. Laagmodus = Lineair Doordrukken; laagvulling = 15%.

| Ca       | ncel |
|----------|------|
|          |      |
| notocopy | •    |
| Detail   | 24   |
|          |      |
| Darkness | 4    |

### Klaar!